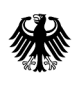

Bundesamt für Wirtschaft und Ausfuhrkontrolle

Anleitung zur Berichtspflicht LkSG im Online-Portal ELAN-K2 Erläuterungen zu Registrierung

# Inhalt

|    |                                    | 1    |
|----|------------------------------------|------|
| 1. | [Selbst-] Registrierung            | 1    |
| 2. | Anmeldung im ELAN-K2 Portal        | 5    |
| 3. | Verwaltung: Mandanten und Benutzer | 6    |
| 4. | Bericht erstellen                  | . 10 |

# 1. [Selbst-] Registrierung

Das ELAN-K2 des BAFA bildet die Basis für eine Reihe unterschiedlicher Fachverfahren, die über das Portal abgewickelt werden. Die Registrierung ist einmalig je Unternehmen und Fachverfahren durchzuführen. Damit Sie Ihren Bericht fristgerecht einreichen können, müssen Sie sich zunächst registrieren.

Um sicherzustellen, dass es sich hier auch um das Lieferkettensorgfaltspflichtengesetz handelt, verwenden Sie ausschließlich den Zugangslink auf unserer Homepage. Klicken Sie dazu im ersten Schritt auf "LIEFERKETTEN" in der weiteren Ebenenstruktur auf "Berichtspflicht". Sodann klicken Sie auf den entsprechenden Login- und Registrierungslink.

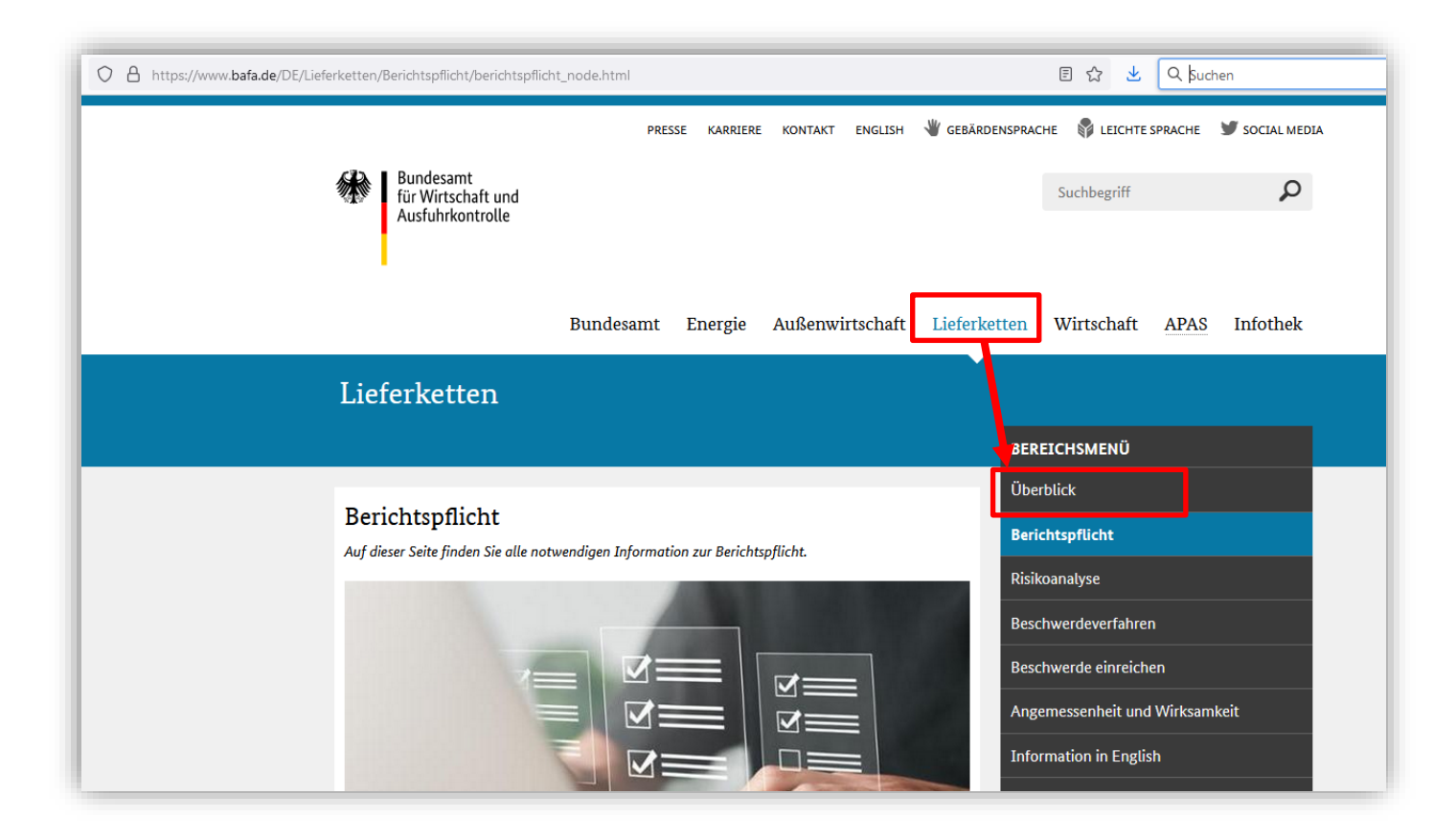

Der Login- und Registrierungslink führt zur entsprechenden Seite:

# http://elan1.bafa.bund.de/bafa-portal/lksg

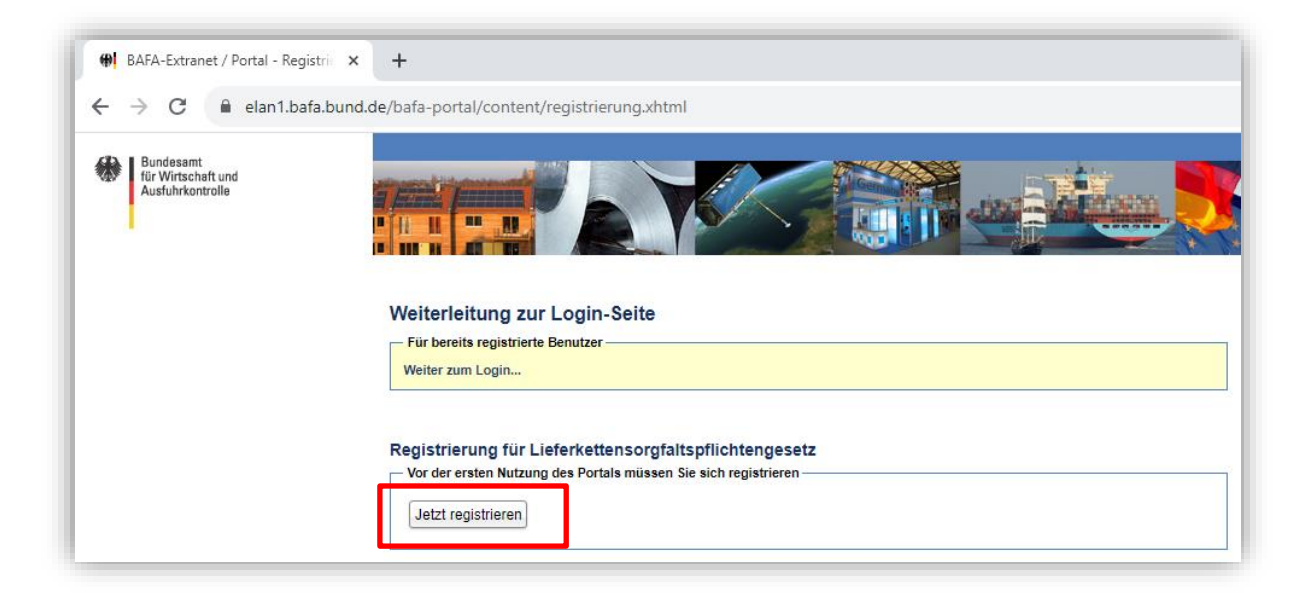

Bevor Sie den Registrierungsprozess starten, lesen Sie bitte diese Anleitung bis Abschnitt 3 vollständig durch.

Klicken Sie auf "Jetzt registrieren". Nun erhalten sie eine kurze Übersicht, zu weiteren Registrierungsprozess.

- Nach der Registrierung erhalten Sie eine automatische E-Mail mit einem Aktivierungslink.
- Nachdem Sie den Link aktiviert haben erhalten Sie eine Eingangsbestätigung. Ein BAFA-Mitarbeiter wird nun die Registrierung freischalten oder sich mit Ihnen Kontakt setzen, sollten z. B. noch Rückfragen zu Ihrer Registrierung bestehen.
- Sollten Sie die Registrierung nicht innerhalb von 10 Tagen aktivieren, werden Ihre Daten automatisch gelöscht und Sie müssen das Registrierungsverfahren vollständig wiederholen.

| F-Mail Ibrer Firma |
|--------------------|
|                    |
|                    |
|                    |
|                    |
|                    |
|                    |

Das **Präfix** bildet den ersten Teil der Benutzerkennungen, mit der Sie sich in ELAN-K2 anmelden; deshalb muss das Präfix im Antragsportal eindeutig sein.

Der Einfachheit halber verwenden Sie den Namen Ihres Unternehmens. Mit dem Geheimnis identifizieren Sie sich als Mandant-Administrator gegenüber dem BAFA.

Nachdem Sie auf weiter klicken werden Sie im zweiten Schritt nach ihren Persönlichen Daten gefragt.

| Bitte erfassen Sie hier Ihre | '<br>e Benutzerdaten – |              |                       |
|------------------------------|------------------------|--------------|-----------------------|
| Kennung: *                   | lksgm                  | musterperson |                       |
| Passwort: *                  |                        |              |                       |
| Passwort wiederholen: *      |                        |              |                       |
| Anrede: *                    | Frau                   | ♥            |                       |
| Fitel:                       |                        | ~            |                       |
| /orname: *                   |                        |              | Eingabe erforderlich. |
| Nachname: *                  |                        |              |                       |
| Felefon: *                   |                        |              | Eingabe erforderlich. |
| Fax:                         |                        |              |                       |
| E-Mail: *                    |                        |              |                       |
|                              |                        |              |                       |

Unter "Kennung" legen Sie den zweiten Teil der Benutzerkennung fest, mit der Sie sich später im ELAN-K2-Portal anmelden.

Ergänzen Sie bitte Ihre persönlichen Daten und setzen Sie ein Passwort:

Das Passwort muss

- ✓ mindestens 10 Zeichen lang sein
- ✓ aus Groß- und Kleinbuchstaben
- ✓ Ziffern sowie
- ✓ wenigstens einem Sonderzeichen bestehen
- ✓ mehr als 2 aufeinanderfolgende, identische Zeichen sind untersagt

Klicken sie auf "Weiter" und sie werden auf eine Übersichtsseite weitergeleitet, auf der die Registrierungsangaben zusammengefasst werden.

Nach einem Klick auf "Fertig stellen" werden Ihre Registrierungsdaten an das BAFA übermittelt. Sie haben abschließend die Möglichkeit, sich mittels "Registrierungsdaten herunterladen" die Daten in Form einer PDF-Datei für Ihre Unterlagen herunterzuladen.

Nach Fertigstellung der Registrierung erhalten Sie eine E-Mail mit einem Aktivierungslink, den Sie bitte innerhalb von 10 Tagen bestätigen, andernfalls wird die Registrierung verworfen.

Nach erfolgreicher Aktivierung und Freigabe durch das BAFA erhalten sie eine automatische E-Mail-Bestätigung.

Nun können Sie sich mit Ihrer Benutzerkennung anmelden; die Benutzerkennung setzt sich zusammen aus Präfix und Kennung und hat die Form:

#### präfix.kennung

Im obigen Beispiel wäre eine Anmeldung am ELAN-K2-Portal des BAFA für das Lieferkettensorgfaltspflichtengesetz mit der Benutzerkennung "lksg.Musterperson" sowie dem zugehörigen Passwort möglich.

## 2. Anmeldung im ELAN-K2 Portal

Nach erfolgreicher Registrierung und Freigabe können Sie sich mit ihrer Benutzerkennung und dem festgelegten Passwort anmelden.

https://elan1.bafa.bund.de/bafa-portal/

Bitte beachten Sie, dass das ELAN-K2-System im Hinblick auf die Kompatibilität auf Mozilla Firefox und Chrome entwickelt wird und es bei anderen Browser mitunter zu Darstellungsfehlern kommen kann.

Mehr als **3 Anmeldeversuche** führen zur kurzzeitigen Sperre des Zugangs. Nach Ablauf der Sperre kann die Anmeldung erneut vorgenommen werden.

Sie können ihr Passwort jederzeit über "Passwort vergessen" zurücksetzen.

| eswort eingeben     |                                                                     |  |
|---------------------|---------------------------------------------------------------------|--|
| asswort             |                                                                     |  |
| asswort wiederholen |                                                                     |  |
| icherheitsprüfung   | menem                                                               |  |
| cherheitscode       | (Kliden Sie auf das Bild um einen neuen Sicherheitszode anzufordem) |  |
|                     |                                                                     |  |

Hierzu müssen sich noch die jeweilige Sicherheitsprüfung (Captcha) eingeben und klicken auf "Passwort ändern". An die hinterlegte E-Mail-Adresse wird nun ein Link zum zurücksetzen des Passworts gesendet.

Das Passwort muss den in Abschnitt 1 genannten Voraussetzungen entsprechen.

## 3. Verwaltung: Mandanten und Benutzer

Nach erfolgreicher Anmeldung gelangen Sie in das ELAN-K2 Portal.

| Bundesamt<br>für Wirtschaft und<br>Ausfuhrkontrolle                                                           |                                                                                                    |
|----------------------------------------------------------------------------------------------------|----------------------------------------------------------------------------------------------------|
| <ul> <li>Mandanten und Benutzer</li> <li>Mandanten</li> <li>Benutzer</li> <li>Eigene Benutzerdaten</li> </ul> | a) Muster Musterperson/ Mandant: LKSG Musterunternehmen AG<br>Bei Inaktivität werden Sie in 29:30 Minuten automatisch abgemeldet<br>Wilkommen im Portal des BAFA<br>Dies st Ihre erste Anmeldung. Seit der Anmeldung gab es 0 Fehlversuche. b) |
| J LKSG                                                                                                    | Bitte treffen Sie links im Menü Ihre Auswahl.<br>C)                                                                                                    |

a) <u>Anmeldezeit</u>

Wenn Sie 30 Minuten Inaktiv sind, wird ihre aktuelle Sitzung gespeichert und beendet.

- b) <u>Fehlversuche</u>
- c) <u>Antragslink</u>

Mit Klick auf diesen Link gelangen zu zum Bericht, näheres siehe Abschnitt 4

d) <u>Mandanten und Benutzerverwaltung</u>

im Abschnitt "Mandanten und Benutzer" verwalten Sie die Registrierungsdaten für das antragstellende Unternehmen ["Mandanten"]. Sie finden dort eine Benutzerverwaltung, mit der Sie weitere Benutzer anlegen, diese mit Berechtigungen versehen und auch wieder löschen können ["Benutzer"]; weiterhin verwalten Sie hier Ihre eigenen Zugangsdaten ["Eigene Benutzerdaten"]

| Mandanten            | Mandant ist das berichtende Unternehmen.                                                          |  |  |  |  |
|----------------------|---------------------------------------------------------------------------------------------------|--|--|--|--|
| Benutzer             | Benutzer sind Personen, denen bestimmte<br>Zugriffsrechte [Rollen] zugewiesen werden.             |  |  |  |  |
| Eigene Benutzerdaten | Unter diesen Punkt können Sie ihren eigenen Daten, wie E-Mail, Telefon, oder Ihr Passwort ändern. |  |  |  |  |

#### Mandantenadministration

Der Benutzer, der die Registrierung im ELAN-K2 durchgeführt hat, ist automatisch der Mandant-Administrator. Diese Rolle verfügt über die umfangreichsten Berechtigungen und besitzt automatisch auch die Rolle Benutzeradministrator. Nur der Mandant-Administrator kann Änderungen am Mandaten (registriertes Unternehmen) durchführen. Dazu gehören Namensänderungen, Änderungen der Rechtsform oder der Anschrift.

Wird Ihnen der Eintrag "Mandanten" nicht angezeigt, dann verfügen Sie nicht über die Mandanten-Administrationsberechtigung. Um Änderung an den Mandanten-Daten durchzuführen, wenden Sie sich bitte an Ihren Administrator oder lassen Sie sich das Recht vom BAFA übertragen.

- Klicken Sie im linken Menü auf "Mandaten"
- Klicken sie auf Ändern, um sich die Stammdaten anzeigen zu lassen und ggf. zu ändern

| Mandanten und Benutzer     Mandanten     Benutzer     Mandanten     Benutzer |                                   |                          |                  |        |                                            |               | Musterunternehmen AG Abmeider<br>matisch abgemeldet |
|------------------------------------------------------------------------------|-----------------------------------|--------------------------|------------------|--------|--------------------------------------------|---------------|-----------------------------------------------------|
| Eigene Benutzerdaten                                                         | Aktion                            | Name                     |                  | Prefix | Adresse                                    | Telefon / Fax | E-Mail / Webseite                                   |
| ] LKSG                                                                       | (Ändern<br>Benutzer.<br>Dokumente | LKSG Muster              | unternehmen AG   | lksgm  | Musterstr. 1<br>04552 Borna<br>DEUTSCHLAND | 061969080     |                                                     |
|                                                                              |                                   | ×                        |                  | •      |                                            | <b>H</b>      |                                                     |
|                                                                              |                                   |                          |                  |        |                                            |               |                                                     |
|                                                                              | Mandanten                         |                          |                  |        |                                            |               |                                                     |
|                                                                              | Aktion                            | Name *                   | Prefix Adresse   | Telefo | n/Fax E-Mail/W                             | ebseite       | Ĩ                                                   |
|                                                                              | Andem                             | LXSG Musteruntemehmen AG | Ragm Musterst: 1 | 06196  | 000                                        |               |                                                     |
| Mandan                                                                       | t andern                          |                          |                  |        |                                            |               | ×                                                   |
| Prafix: *<br>Name: *                                                         | Inspin<br>LKSG Musheru            | ntemehmen AG             |                  |        |                                            |               |                                                     |
| Straße:                                                                      | Musteratz 1                       |                          |                  | pir-   |                                            |               |                                                     |
| Telefon:<br>Fax:<br>E-Moilt                                                  | 04562                             |                          | Bo               |        |                                            |               |                                                     |
| Webseite:<br>Iban:                                                           |                                   |                          |                  |        |                                            |               |                                                     |
| Bic                                                                          |                                   |                          |                  |        |                                            |               |                                                     |

# Benutzeradministration

Über die Rolle Benutzer-Administrator können sie die Benutzerverwaltung im Portal pflegen. So können Sie Nutzer anlegen, löschen, Passwörter ändern und den angelegten Benutzern Rollen vergeben. Beachten Sie, dass dabei keine individuelle Benutzerkennung erstellt werden kann, sie muss sich an den in Abschnitt 1 genannten Vorgaben halten **präfix.kennung**.

Beachten Sie, dass der Account des Mandant-Administrators nur durch das BAFA gelöscht und geändert (übertragen) werden kann.

Der erste angelegte Nutzer ist der Mandant-Administrator, der hier blau hinterlegt ist.

| ndanten und Benutzer<br>danten                                                                    | Benutz                                                      | er für Mandan                                                                                                  | B<br>t: LKSG Muste                       | Muster Mus<br>ei Inaktivität werden<br>erunternehmer | terperson/ Mandant<br>Sie in 29:44 Minute<br>AG | : LKSG Musterunternehmen AG<br>en automatisch abgemeldet | Abmelder |
|---------------------------------------------------------------------------------------------------|-------------------------------------------------------------|----------------------------------------------------------------------------------------------------|------------------------------------------|------------------------------------------------------|-------------------------------------------------|----------------------------------------------------------|----------|
| ene Benutzerdaten                                                                                 | Tilter                                                      | aktivieren 🙎 Neu                                                                                               |                                          |                                                      |                                                 |                                                          |          |
| SG                                                                                                | Aktion                                                      | K                                                                                                    | Kennung                                  | Name                                                 |                                                 |                                                          |          |
|                                                                                                   | Ändern<br>Rollen är<br>E-Mail är<br>Benutzer                | idern<br>Iðschen                                                                                               | rsgm.musterperson                        | Frau Muster Muster                                   | rperson                                         |                                                          |          |
|                                                                                                   |                                                             | N                                                                                                    | *                                        |                                                      | •                                               | K                                                        |          |
|                                                                                                   |                                                             | Neuen Be                                                                                                    | enutzer anlegen                          |                                                      |                                                 |                                                          |          |
| icken Sie auf "N<br>enutzer anzulege<br>ch öffnenden Fe<br>e bitte die entspi<br>ngaben zur Perso | eu" um neue<br>en. Indem<br>ld vergeben<br>rechenden<br>on. | Kennung:<br>Passwort<br>Passwort<br>Vorname:<br>Telefon: *<br>Mobil:<br>Fax:<br>E-Mail: *<br>Pflichtfelder sin | • Iksgm                                  | v v                                                  |                                                 | Nachname: *                                              |          |
| Aktion                                                                                            | Kennung                                                     |                                                                                                    | Name                                     |                                                      |                                                 |                                                          |          |
| Ändern                                                                                            | lksgm.erikamusterfrau                                       |                                                                                                    | Frau Erika M                             | usterfau                                             | Nach                                            | dem Anlegen eines                                        |          |
| Rollen ändern                                                                                     | ACHTUNG: Dem Benutz                                         | er wurden noch keine                                                                                           |                                          |                                                      | neuen Benutzers wird                            |                                                          | eser     |
| E-Mail ändern Rollen zugewiesen.                                                                  |                                                             |                                                                                                    | Account alrekt voi<br>rot markiert und n |                                                      |                                                 | :111<br>ilt                                              |          |
| Benutzer löschen                                                                                  | ACHTUNG: Ohne die Ro<br>Anmeldung nicht möglig              | lle LOGIN ist eine<br>sh.                                                                                      |                                          |                                                      | dass r                                          | noch Rollen vergebe                                      | n        |
|                                                                                                   | lksgm.musterperson                                          |                                                                                                    | Frau Muster                              |                                                      | werde                                           | en müssen.                                               |          |
| Ändern                                                                                            |                                                             |                                                                                                    | Musterpersor                             | h                                                    |                                                 |                                                          |          |
| Andern<br>Rollen ändern                                                                           |                                                             |                                                                                                    |                                          |                                                      |                                                 |                                                          |          |
| Andern<br>Rollen ändern<br>E-Mail ändern                                                          |                                                             |                                                                                                    |                                          |                                                      |                                                 |                                                          |          |

### Rollen zuordnen

Um den jeweiligen Benutzern entsprechende Rechte zuzuweisen klicken Sie auf "Rolle ändern".

| ັ Mandanten und Benutzer | Muster Musterperson/ Mandant: LKSG Musterunternehmen AG Abmelde<br>Bei Inaktivität werden Sie in 23:48 Minuten automatisch abgemeldet |                                                              |                      |                          |  |  |  |  |
|--------------------------|----------------------------------------------------------------------------------------------------|--------------------------------------------------------------|----------------------|--------------------------|--|--|--|--|
| Mandanten<br>Benutzer    | Benutzer für Mandant: LKSG Musterunternehmen AG                                                                                       |                                                              |                      |                          |  |  |  |  |
| Eigene Benutzerdaten     | Y Filter aktivieren                                                                                                    | 🚨 Neu                                                        |                      |                          |  |  |  |  |
| ∃ LKSG                   | Aktion                                                                                                    | Kennung                                                      | Name                 |                          |  |  |  |  |
|                          | Ändern                                                                                                    | lksgm.erikamusterfrau                                        | Frau Erika Musterfau |                          |  |  |  |  |
|                          | Rollen ändern                                                                                                    | ACHTUNG: Dem Benutzer wurden noch keine<br>Rollen zugewiesen |                      |                          |  |  |  |  |
|                          | Benutzer löschen                                                                                                    | CHTUNG: Ohne die Rolle LOGIN ist eine                        |                      |                          |  |  |  |  |
|                          | Ändern                                                                                                    | Iksgn                                                        |                      |                          |  |  |  |  |
|                          | Rollen ändern                                                                                                    | Rollen zuordnen                                              |                      | ×                        |  |  |  |  |
|                          | E-Mail andern<br>Benutzer löschen                                                                                                    | vorhandene Rollen                                            |                      | zugeordnete Rollen       |  |  |  |  |
|                          |                                                                                                    | ^                                                            | Rollen entfernen     | Benutzer-Administration  |  |  |  |  |
|                          |                                                                                                    |                                                              | Rollen hinzufügen    | LKSG-Schreibend<br>Login |  |  |  |  |
|                          |                                                                                                    |                                                              |                      |                          |  |  |  |  |
|                          |                                                                                                    |                                                              |                      | Speichern                |  |  |  |  |

Den angelegten Nutzern kann der Benutzeradministrator folgende Rollen zuweisen:

| Rolle                    | Funktion                                                                                                    |
|--------------------------|----------------------------------------------------------------------------------------------------|
| Login:                   | technisch zwingend notwendige Rolle, um sich in den Antrag<br>einzuloggen. Für die weitere Bearbeitung ist diese Rolle nicht<br>relevant.                                                                   |
| LKSG-Melder              | Benutzer die auf die Berichtsmaske zugreifen wollen benötigen diese Rolle.                                                                                                    |
| LKSG-Schreibend          | Nur mit dieser Rolle können Sie den Bericht verändern.                                                                                                    |
| Benutzer-Administration: | Mit dieser Funktion können Sie Rollen anderer Benutzer verwalten und anpassen.                                                                                                    |
| Mandant-Administration:  | Diese Rolle ist notwendig um Mandant Informationen [z.B. die<br>Adressdaten des Unternehmens] bearbeiten zu können. Die<br>Funktion kann nur mit Hilfe des BAFA einem anderen Benutzer<br>übertragen werden |

Um einen Bericht bearbeiten zu können benötigen Sie mindestens die Rolle "Login" und "LKSG-Melder".

# 4. Bericht erstellen

Um nach der Registrierung einen Bericht zu erstellen, klicken Sie bitte im linken Auswahlmenü auf "LkSG".

| (P) I Bundessont                                 |                                                                                                    | www.bafa.de   Portal |
|--------------------------------------------------|----------------------------------------------------------------------------------------------------|----------------------|
| Bundessann<br>Wirtschaft und<br>Ausfuhrkontrolle |                                                                                                    |                      |
| Mandanten und Benutzer                           | Mandant: LKSG_Testunternehmen GmbH Abmelden                                                                                                    |                      |
| Mandanten<br>Benutzer<br>Eigene Benutzerdaten    | Bei Inaktivität werden Sie in 29:11 Minuten automatisch abgemeldet Willkommen im Portal des BAFA Sie waren zum letzten Mal am 30.03.2023 um 07:05 Uhr angemeldet. Seit dem letzten Login gab es 0 Fehlversuche. |                      |
| ⊟ LK\$G                                          | Bitte treffen Sie links im Menü Ihre Auswahl.                                                                                                    |                      |

#### Impressum

# Herausgeber

Bundesamt für Wirtschaft und Ausfuhrkontrolle Leitungsstab Presse- und Öffentlichkeitsarbeit Frankfurter Str. 29 - 35 65760 Eschborn

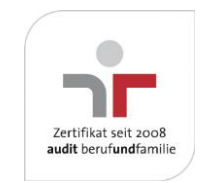

Das Bundesamt für Wirtschaft und Ausfuhrkontrolle ist mit dem audit berufundfamilie für seine familienfreundliche Personalpolitik ausgezeichnet worden. Das Zertifikat wird von der berufundfamilie GmbH, einer Initiative der Gemeinnützigen Hertie-Stiftung, verliehen.

http://www.bafa.de/

Referat: Aufbaustab LkSG E-Mail: lieferkettengesetz@bafa.bund.de

# **Stand** 03.04.2023

Bildnachweis

BAFA

Das Bundesamt für Wirtschaft und Ausfuhrkontrolle ist mit dem audit berufundfamilie für seine familienfreundliche Personalpolitik ausgezeichnet worden. Das Zertifikat wird von der berufundfamilie GmbH, einer Initiative der Gemeinnützigen Hertie-Stiftung, verliehen.